## ¿Cómo consultar tu RFC?

1

3

Puedes consultarlo con CURP, únicamente tienes que ingresar a la página: https://bit.ly/3h2SYJZ

2

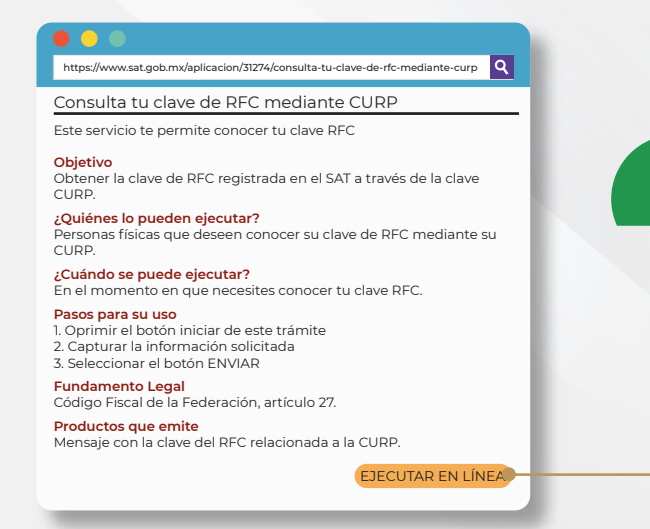

Le darás click en EJECUTAR EN LÍNEA.

Aparecerá un formulario, en el que te solicitará algunos datos, entre ellos tu **CURP** y que captures la imagen de captcha. Darás click en **CONSULTAR**.

En el caso de que no conozcas tu CURP, la puedes consultar en la siguiente liga: http://consultas.curp.gob.mx.

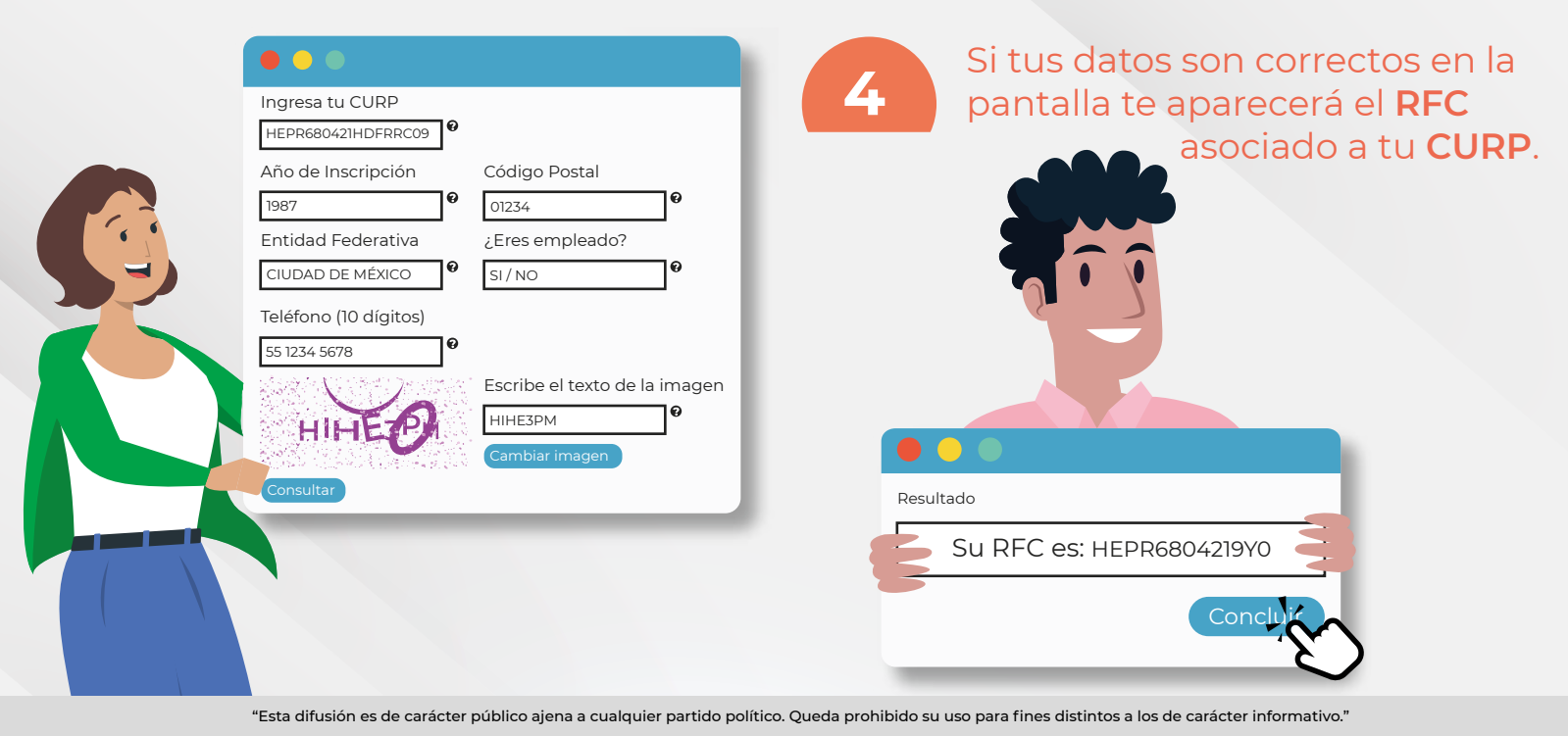

## 🛃 🗹 🕞 🕞 gob.mx/ceav